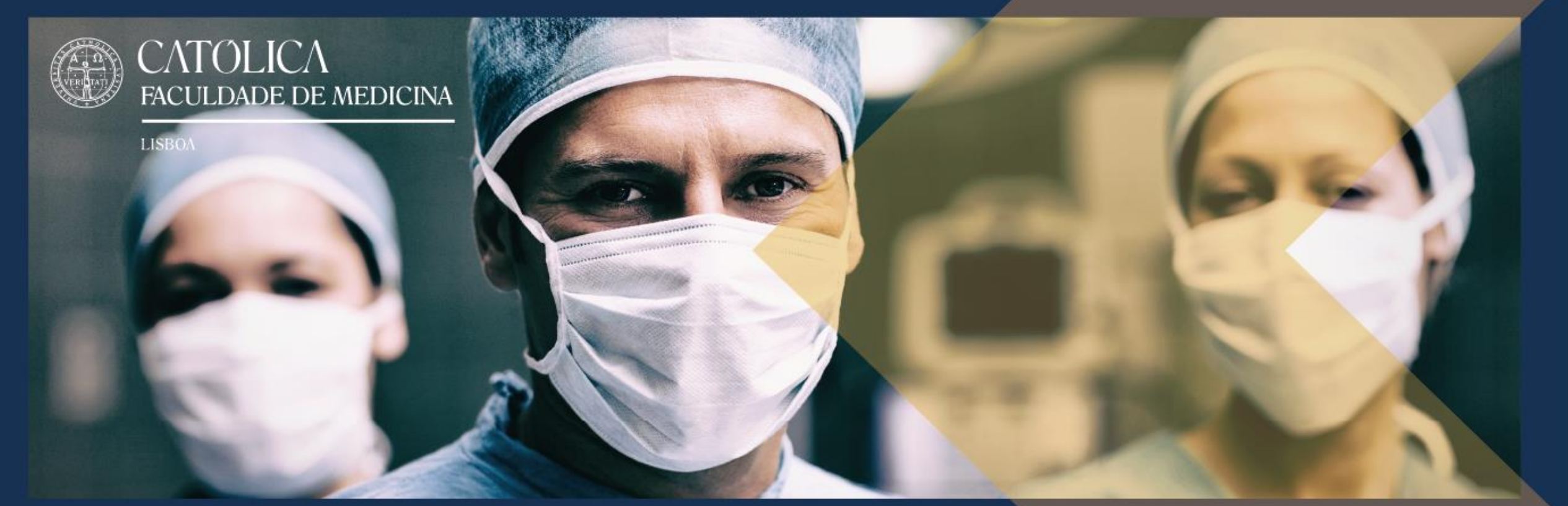

#### Welcome to Católica Medical School

**Applications Manual** 

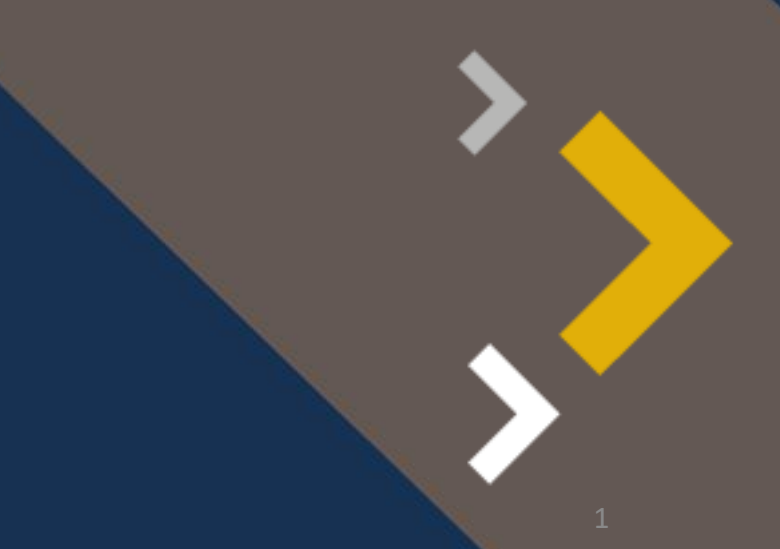

### You will find relevant information on our website: Applications | FM-WEBSITE (fm.ucp.pt)

INTEGRATED MASTER IN MEDICINE >

Applications

A CATOLICA

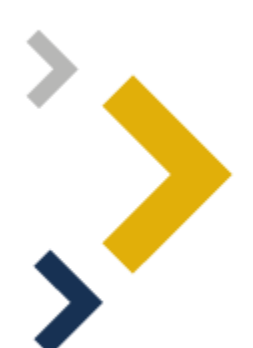

CATOLICA

LISBOA

FACULDADE DE MEDICINA

General Admissions -Portuguese Secondary Education

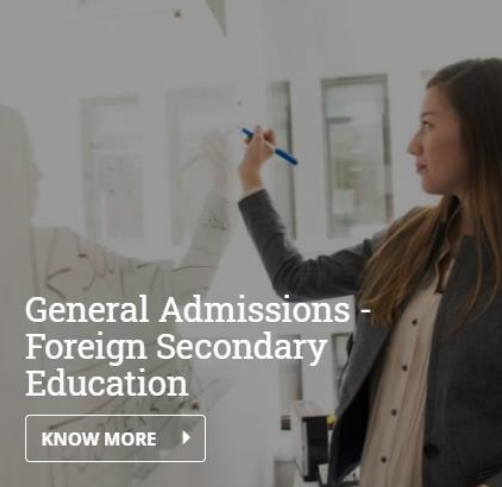

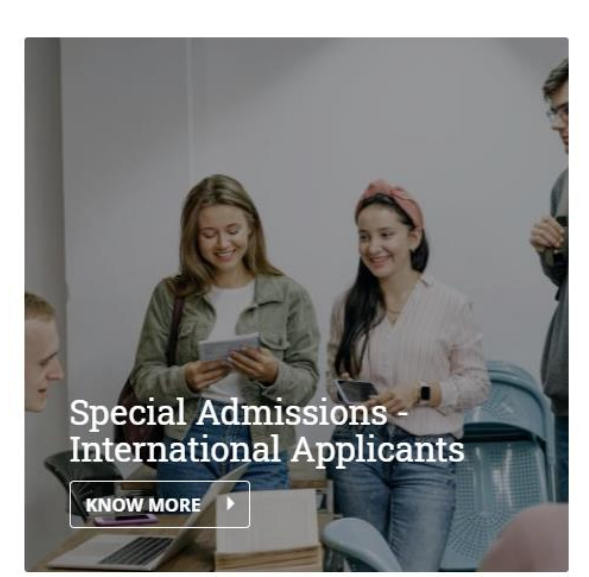

ABOUT | FAQ | NEWS & PRESS | CONTACTS

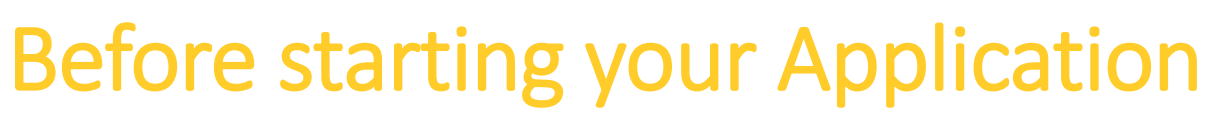

CATOLICA

LISBOA

FACULDADE DE MEDICINA

Create an Account: <a href="https://applications.fm.ucp.pt/accountCreation">https://applications.fm.ucp.pt/accountCreation</a>

| FM . UCP | 🗮 🚸 Quality Environment:                                                                                                    | All changes made will be lost on the next update                                                                                                    |                         |                   |  |                                                     |                            |                                             |
|----------|----------------------------------------------------------------------------------------------------|----------------------------------------------------------------------------------------------------|-------------------------|-------------------|--|-----------------------------------------------------|----------------------------|---------------------------------------------|
|          | Create Account                                                                                                    |                                                                                                    |                         |                   |  |                                                     |                            |                                             |
|          | If you already have a user     Choose the password you     The password must co     It should contain at le     One uppercase chan     One uppercase chan     One uppercise charac     One special charact | account, you should use your credentials in order to log twould like to use with this account, following the set of notain at least 6 characters, and at most 12; as tone character in 3 of the following 4 categories: rater (A to 2) tacter; (A to 2) tacter; (A t | gin in the Fenix main k | login page.<br>AC |  |                                                     |                            |                                             |
|          | Credentials Recovery                                                                                                    |                                                                                                    |                         |                   |  |                                                     |                            | English (United Kingdorr                    |
|          | Given Names *                                                                                                    |                                                                                                    |                         |                   |  |                                                     |                            |                                             |
|          | Identification Document Type *                                                                                                    |                                                                                                    |                         |                   |  |                                                     |                            |                                             |
|          | Identification Number *                                                                                                    |                                                                                                    |                         |                   |  |                                                     |                            | You can selected                            |
|          | Birth Date *                                                                                                    |                                                                                                    |                         |                   |  |                                                     |                            | your preferred                              |
|          | Gender *                                                                                                    | ○ Female                                                                                                    |                         |                   |  |                                                     |                            | language here.                              |
|          |                                                                                                    | ) Male                                                                                                    |                         |                   |  |                                                     |                            |                                             |
|          | Phone Number *                                                                                                    |                                                                                                    | ~                       |                   |  |                                                     |                            |                                             |
|          |                                                                                                    | Portugal (+351) V                                                                                                    |                         |                   |  |                                                     |                            |                                             |
|          | E-mail *                                                                                                    |                                                                                                    |                         |                   |  |                                                     |                            |                                             |
|          | Password                                                                                                    |                                                                                                    |                         |                   |  | Before starting your appli                          | cation nless               | se create an Account                        |
|          | Password Confirmation                                                                                                    |                                                                                                    |                         |                   |  | Onco you fill all the requi                         | irod data vo               |                                             |
|          | √ Create                                                                                                    | I'm not a robot                                                                                                    |                         | -                 |  | with your new Username<br>unique to you and will be | e. This user<br>the same t | name (e.g UCP53) is<br>hroughout the entire |
|          |                                                                                                    |                                                                                                    |                         |                   |  | application process.                                |                            |                                             |

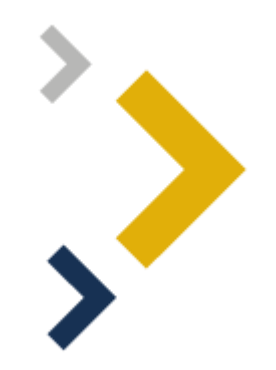

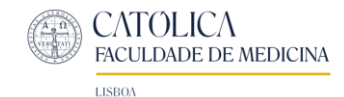

#### **If you lose your password...** Go to: <u>Credentials Recovery (ucp.pt)</u>

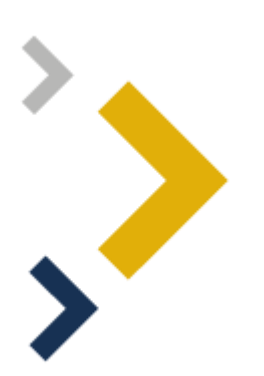

| 💮 FM . UCP              | ≡ 🖪 🔍 💭 manager manager ~ 0                                                                                                    |
|-------------------------|----------------------------------------------------------------------------------------------------|
| ⊙ Teacher >             |                                                                                                    |
| Academic Administration | Credentials Recovery                                                                                                    |
| ⊙ Treasury >            | If you don't remember the email address registered on your Fenix account, or if you encounter any other problem related with your login, please contact the IT Support team of your School.                             |
| ③ System Administration | Choose the password you would like to use with this account, following the set of rules provided bellow:                                                                                                    |
|                         | <ul> <li>The password must contain at least 6 characters, and at most 12;</li> <li>It should contain at least one character in 3 of the following 4 categories:</li> <li>One uppercase character: ( A to Z )</li> </ul> |
| ⊘ Applicant >           | One lowercase character: ( a to z )     One numeric character: ( 0 to 9 )     One special character: ( ~ 10 # \$ \$6 \ 8 * ~ + = ` 1 ()///// :: " < > . ?/)                                                             |
| ⊙ myFenix →             | $(0) = \operatorname{special Character} \left( -1 \otimes \# \# \pi \pi \cdot \otimes _{\pi} \cdot \tau \right) \left( f(f_{1}) f_{1} + \cdots + f_{n} \cdot f_{n} \right)$                                             |
|                         | E-mail*                                                                                                    |
|                         | ✓ Create                                                                                                    |
|                         |                                                                                                    |
|                         | Q Introspection ~                                                                                                    |
|                         |                                                                                                    |
|                         |                                                                                                    |

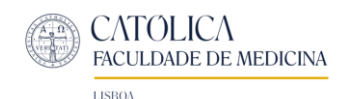

## After you created your Account, go to the Applications Platform

Here: <u>https://applications.fm.ucp.pt</u>

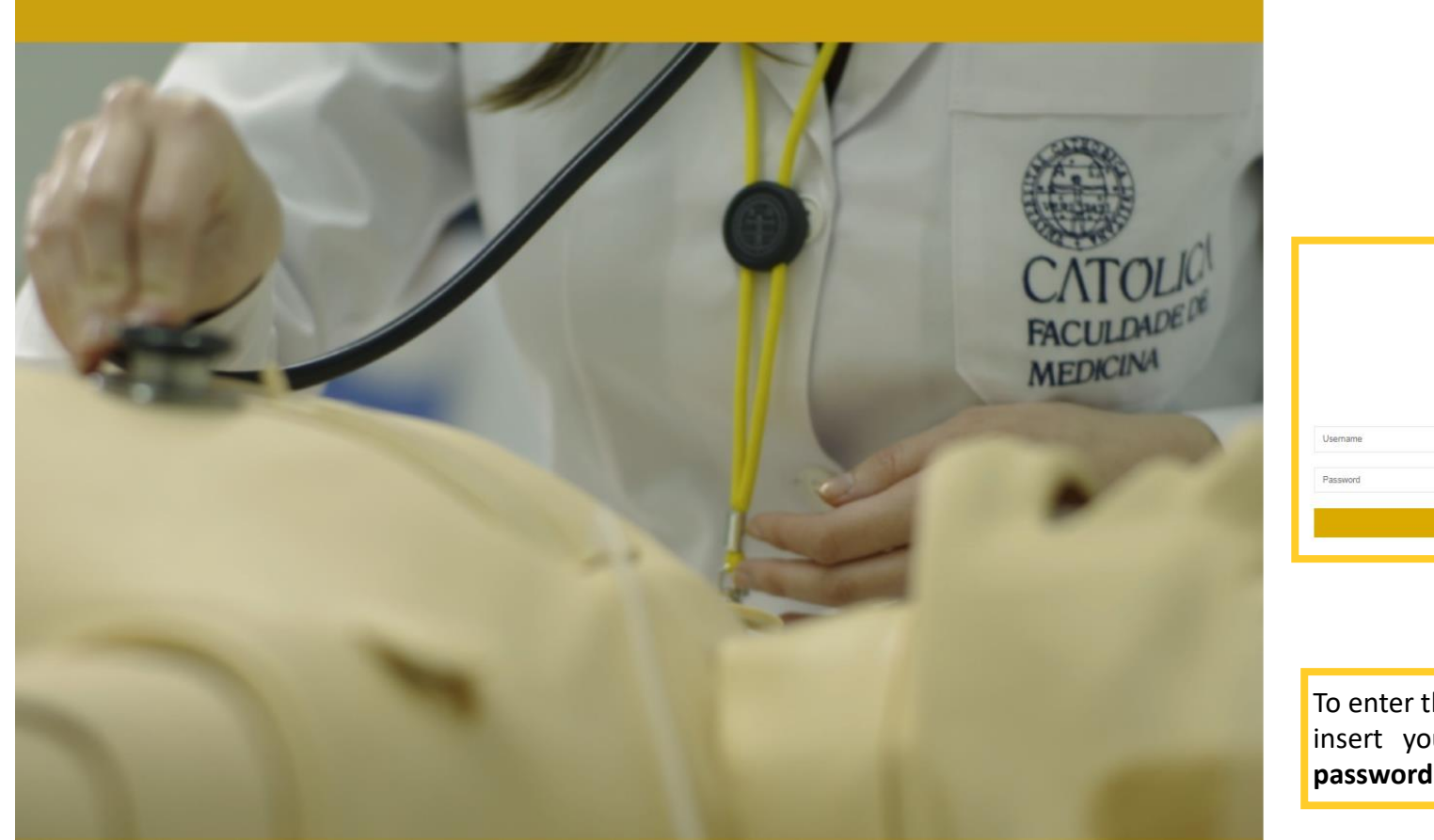

| CATOLICA<br>FACULDADE DE MEDICINA |       |
|-----------------------------------|-------|
|                                   |       |
|                                   |       |
| Login                             |       |
|                                   |       |
|                                   | Login |

To enter the Applications platform, insert your **username** (e.g: UCP53) and the **password** you created in the previous step.

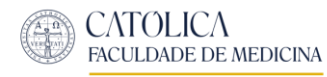

### Once you enter the Applications Platform:

| 💮 FM . UCP                                                           | 😑 👫 Quality En                                                                | vironment: All changes made will b                              | e lost on the next update                            |                                       |                 |             | Q 🕡 Q                                | ndidate FM-UCP 🗸 |
|----------------------------------------------------------------------|-------------------------------------------------------------------------------|-----------------------------------------------------------------|------------------------------------------------------|---------------------------------------|-----------------|-------------|--------------------------------------|------------------|
| ▶     Applicant     ▶       Applications       ▶       myFenix     ▶ | Application                                                                   | <b>IS</b>                                                       |                                                      |                                       |                 |             |                                      |                  |
|                                                                      | Execution Interval<br>2023/2024<br>Applied applicati<br>No results were found | Application<br>Application for Integrated Master in<br>Medicine | Round<br>Applications [08-03-2023 to 31-05-<br>2023] | Dates  22/03/23 09:00  31/05/23 23:55 | O <u>Create</u> |             | Click here to star your application. |                  |
|                                                                      | reate Application<br>Proceed to Applic                                        | cation creation?                                                | Int                                                  | tegrated Master                       | in Medic        | cine Create |                                      |                  |

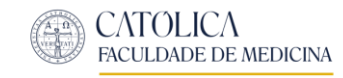

# You will need to complete several steps before completing your Application:

| Applicant    | ~ |                                                                                                    |                                                                                                    |                                                                                        |  |  |  |  |  |  |  |  |
|--------------|---|----------------------------------------------------------------------------------------------------|----------------------------------------------------------------------------------------------------|----------------------------------------------------------------------------------------|--|--|--|--|--|--|--|--|
| Applications |   | Application Process - M                                                                                                    | IM-2023-2                                                                                                    |                                                                                        |  |  |  |  |  |  |  |  |
| myFenix      | > | 2023/2024 - Application for Integrate                                                                                                    | 2023/2024 - Application for Integrated Master in Medicine                                                                                                    |                                                                                        |  |  |  |  |  |  |  |  |
|              |   | Sack                                                                                                    |                                                                                                    |                                                                                        |  |  |  |  |  |  |  |  |
|              |   | Details                                                                                                    | You can check your application status                                                                                                    | Operations                                                                             |  |  |  |  |  |  |  |  |
|              |   | Applicant Candidate FM-UCP                                                                                                    | here.                                                                                                    | Submit Application                                                                     |  |  |  |  |  |  |  |  |
|              |   | Phase Single Round                                                                                                    |                                                                                                    | Reject Application                                                                     |  |  |  |  |  |  |  |  |
|              |   | Application Date 08/03/23 14:26                                                                                                    | <b>↓</b>                                                                                                    | Change Application Period to the 2nd Phase                                             |  |  |  |  |  |  |  |  |
|              |   | State Pre-Applicant (08/03/23 14:26 – Candid                                                                                              | ate FM-UCP                                                                                                    |                                                                                        |  |  |  |  |  |  |  |  |
|              |   | 1. Process Monitoring       1 conditions       1 3. Person         Tab available since "Pre-Applicant" by ucp53 in 16-04-2       21 17:09 | Image: Data       A 3.1 Invoice Information       A 4. Qualifications and Additional Additional Additiona Additiona Additiona Additional Additional Additadditiona Addition | dmission Exams 🔔 5. English Language Proficiency 6. Special Quotas 🌲 7. Documents<br>e |  |  |  |  |  |  |  |  |

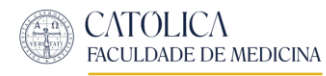

#### **Step 1: Process Monitoring**

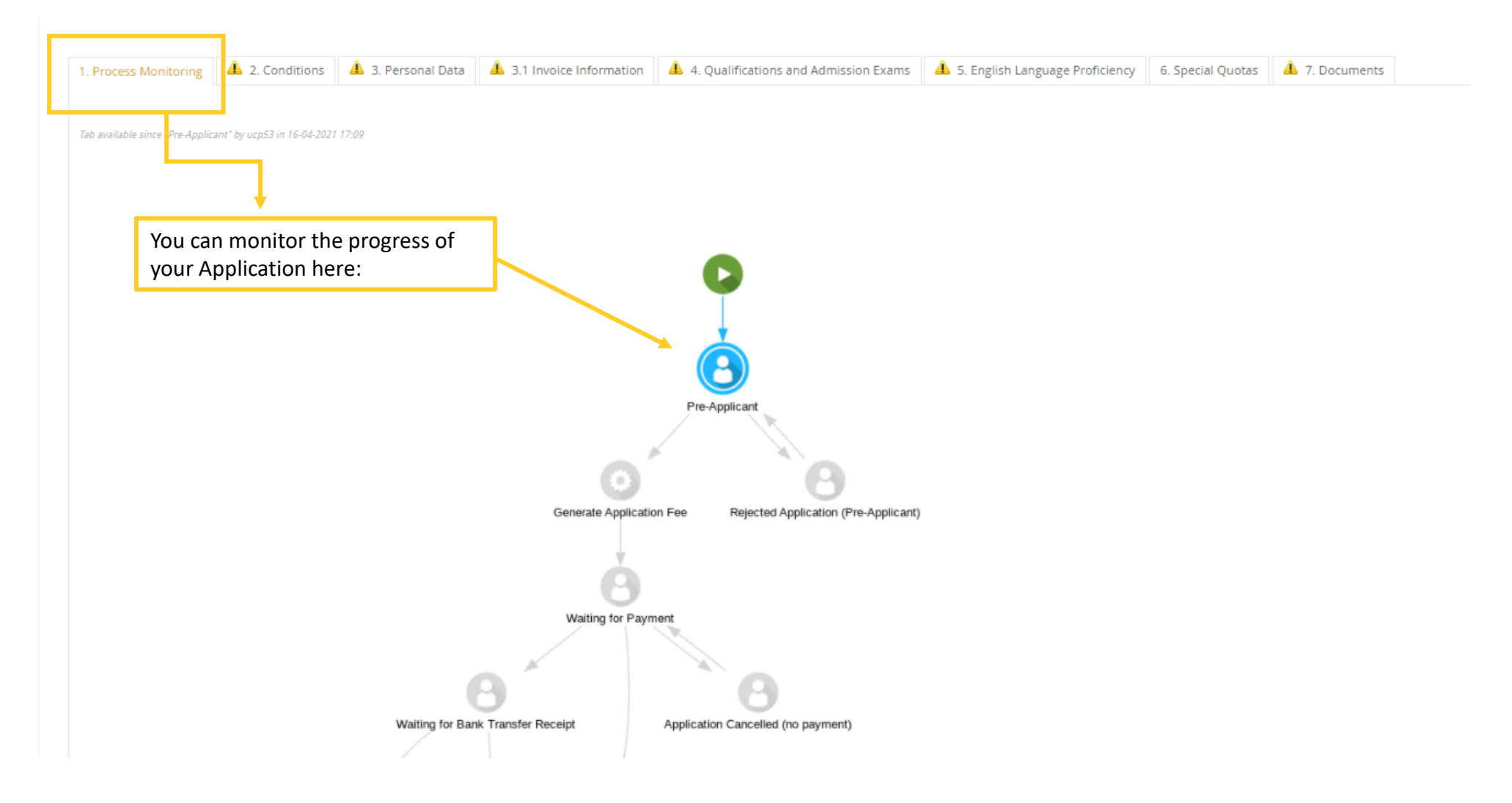

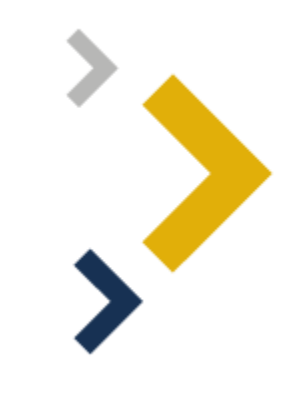

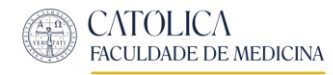

### **Step 2: Conditions**

|                                                |                                                                                | •                                                                     | •                               |                                                |                                           |                      | •                |                   |                         |
|------------------------------------------------|--------------------------------------------------------------------------------|-----------------------------------------------------------------------|---------------------------------|------------------------------------------------|-------------------------------------------|----------------------|------------------|-------------------|-------------------------|
| 1. Process Monitoring                          | 4 2. Conditions                                                                | \rm 4. Personal Data                                                  | 3.1 Invoice Information         | 4. Qualifications and Admission Exams          | 5. English Language Proficiency           | 6. Special Quotas    | \rm 1. Docume    | nts               |                         |
| -                                              |                                                                                |                                                                       |                                 |                                                |                                           |                      |                  |                   | •                       |
|                                                |                                                                                |                                                                       |                                 |                                                |                                           |                      |                  |                   |                         |
| The submission o                               | of the Application, imp                                                        | lies the reading of:                                                  |                                 |                                                |                                           |                      |                  |                   |                         |
| Regulation                                     | s for Access and Adm                                                           | ssion to the Integrated                                               | d Master's in Medicine of the ( | Católica Medical School at Universidade Cat    | tólica Portuguesa                         |                      |                  |                   |                         |
|                                                |                                                                                |                                                                       |                                 |                                                |                                           |                      |                  |                   |                         |
| Terms of C                                     | onfidentiality and Pro                                                         | cessing of Personal Da                                                | ita                             |                                                |                                           |                      |                  |                   |                         |
|                                                |                                                                                |                                                                       |                                 |                                                |                                           |                      |                  |                   |                         |
|                                                |                                                                                |                                                                       |                                 |                                                |                                           |                      |                  |                   |                         |
| 8 Field "The sub                               | omission of the Applic                                                         | ation implies reading t                                               | he Regulations for Access and   | Admission to the Integrated Master's in M      | edicine of the Católica Medical Schoo     | l at Universidade Ca | tólica Portugues | sa." is required. |                         |
| Field "Terms o                                 | of Confidentiality and                                                         | Processing of Persona                                                 | l Data." is required.           |                                                |                                           |                      |                  |                   |                         |
| Field "Any con                                 | itact and / or clarificat                                                      | ion of information will                                               | be made via e-mail." Is requir  | ed.                                            |                                           |                      |                  |                   |                         |
| Tah available since "Pre-Appli                 | cant" by uco53 in 16-04-2021                                                   | 7-00                                                                  |                                 |                                                |                                           |                      |                  |                   | -                       |
|                                                |                                                                                |                                                                       |                                 |                                                |                                           |                      |                  | The submission    | n of your Application,  |
|                                                |                                                                                |                                                                       |                                 |                                                |                                           |                      |                  | implies the rea   | iding and acceptance of |
|                                                |                                                                                |                                                                       |                                 |                                                |                                           |                      |                  | the following:    |                         |
| The submission of the A                        | Application implies read                                                       | ling the Regulations for                                              | Access and Admission to the Int | egrated Master's in Medicine of the Católica M | ledical School at Universidade Católica F | ortuguesa. *         |                  |                   |                         |
| I Read and I Took                              | Knowledge.                                                                     |                                                                       |                                 |                                                |                                           | ×                    |                  |                   |                         |
|                                                |                                                                                |                                                                       |                                 |                                                |                                           |                      |                  |                   |                         |
|                                                |                                                                                |                                                                       |                                 |                                                |                                           |                      |                  |                   |                         |
|                                                |                                                                                |                                                                       |                                 |                                                |                                           |                      |                  |                   |                         |
| Terms of Confidentiality                       | y and Processing of Per                                                        | sonal Data. *                                                         |                                 |                                                |                                           |                      | _   ←            |                   |                         |
| Terms of Confidentiality                       | y and Processing of Per<br>ccept the conditions o                              | sonal Data. *<br>f confidentiality and tr                             | eatment of personal data.       | ×                                              |                                           |                      |                  |                   |                         |
| Terms of Confidentiality                       | y and Processing of Per<br>ccept the conditions o                              | sonal Data. *<br>f confidentiality and tr                             | eatment of personal data.       | ×                                              |                                           |                      |                  |                   |                         |
| Terms of Confidentiality                       | y and Processing of Per<br>ccept the conditions o                              | sonal Data. *<br>f confidentiality and tr                             | eatment of personal data.       | ×                                              |                                           |                      |                  |                   |                         |
| Terms of Confidentiality<br>I have Read and Ac | y and Processing of Per<br>ccept the conditions o<br>arification of informatio | sonal Data. *<br>f confidentiality and tr<br>n will be made via e-mai | eatment of personal data.       | ×                                              |                                           |                      |                  |                   |                         |

9

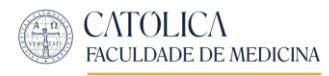

### Step 3: Personal Data

| 1. Process Monitoring 2. Cond                                                                         | itions 🛕 3. Personal Data 🔺 3.1 Invo                           | ice Information 💧 4. Qualifications and Admission Exams | 4 5. English Language Proficiency                | 6. Special Quotas 🛕 7.      | Documents                                        |                                                                   | >                         |               |
|----------------------------------------------------------------------------------------------------|----------------------------------------------------------------|---------------------------------------------------------|--------------------------------------------------|-----------------------------|--------------------------------------------------|-------------------------------------------------------------------|---------------------------|---------------|
| <ul> <li>Fill all required personal<br/>It is required to enter the<br/>Invalid VAT Number</li> </ul> | l detail fields<br>e following contacts: Email, Phone or Mobil | le Phone and Address                                    |                                                  |                             |                                                  |                                                                   | •                         |               |
| Tab available since "Pre-Applicant" by ucp53 Personal Details                                         | 1 in 16-04-2021 17:09                                          | (2,)                                                    |                                                  |                             |                                                  |                                                                   |                           |               |
| Student Nbr: -                                                                                        |                                                                | Eiscal Information                                      |                                                  |                             | If your                                          | Fiscal Address is n                                               | ot available              | e on          |
| Personal Data                                                                                         |                                                                | If you have fiscal number, the fiscal nu                | umber must be relative to the country            | of the fiscal address.      | the list                                         | , please add the A                                                | adress nere               | 2:            |
| Name                                                                                                  | Candidate FM-UCP                                               | Do you have fiscal number? ①   ●                        | Yes 🔿 No                                         |                             |                                                  |                                                                   |                           |               |
| Given Names *                                                                                         | Candidate                                                      | Fiscal Number *                                         |                                                  |                             |                                                  |                                                                   |                           |               |
| Family Names *                                                                                        | FM-UCP                                                         | Fiscal Address ①*                                       |                                                  | ~                           |                                                  | Ļ                                                                 |                           |               |
| Gender *                                                                                              | <ul> <li>Female</li> <li>Male</li> </ul>                       | Country of fiscal address                               | <u></u>                                          |                             | Contacts<br>Type                                 | Contact                                                           |                           |               |
| Profession                                                                                            |                                                                | Fiscal Data (Country + Number)                          |                                                  |                             | MobilePhone (Personal)<br>EmailAddress (Personal | +351969696965 (Default Contact) ) myoung@ucp.pt (Default Contact) | <ul> <li>✓ Edit</li></ul> |               |
| Marital Status *                                                                                      | ~                                                              | Save Cancel                                             |                                                  |                             | • Physical Address                               | Phone     Mobile Phone                                            | C Email Address           | • Web Address |
| Emergency contact ⊕ *                                                                                 |                                                                |                                                         | After adding your a<br>the <b>Contacts</b> , you | address on 🖌<br>will now be |                                                  | I                                                                 |                           |               |
|                                                                                                    |                                                                |                                                         | able to select it:                               |                             |                                                  |                                                                   |                           |               |

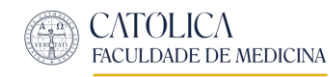

#### **3.1 Invoice Information**

1. Process Monitoring 2. Conditions 3. Personal Data 🛕 3.1 Invoice Information 🔺 4. Qualifications and Admission Exams 🐴 5. English Language Proficiency 6. Special Quotas 🔺 7. Documents O Field "Name of the Entity / Company / Institution" is required. Field "Fiscal Number" is required. Tab available since "Pre-Applicant" by ucp53 in 16-04-2021 17:09 If you wish the payment receipt to be emitted with Do you intend to issue the invoice in the name of another Entity / Company / Institution?\* O No different fiscal information from that indicated in the Yes previous step (Step 3), select option YES and complete the fields below. If not, select the option × **NO** and continue with your Application. Name of the Entity / Company / Institution \* Fiscal Number \* Fiscal Address

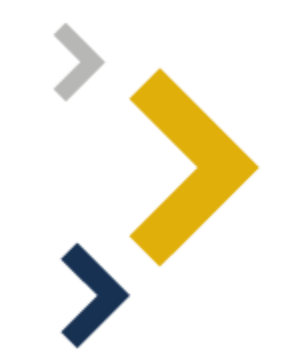

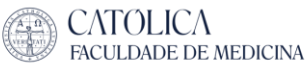

180

LISBOA

# **Step 4: Qualifications and Admission Exams**

a) If you hold (or will hold) a **Portuguese** Secondary Education Diploma:

|    | 1. Process Monitoring                                                                                                    | 2. Conditions                                                                            | 3. Personal Data                                                                   | 3.1 Invoice Information                                                                              | 4. Quali                      | fications and Admission Exams                                                                                                    | 🔔 5. Engli                              | ish Language Proficiency                                                           | 6. Special Quotas                                                    | 1. Documents                      |  |  |  |
|----|----------------------------------------------------------------------------------------------------|------------------------------------------------------------------------------------------|------------------------------------------------------------------------------------|----------------------------------------------------------------------------------------------------|-------------------------------|----------------------------------------------------------------------------------------------------|-----------------------------------------|------------------------------------------------------------------------------------|----------------------------------------------------------------------|-----------------------------------|--|--|--|
| 1. | Do you hold a Secondary Educ<br>• Yes, they are final.<br>No, they are provisional.                                                  | ation Diploma and have                                                                   | e you completed the final e                                                        | entrance exams? *                                                                                    |                               | If you already completed your Secondary Education<br>and final entrance exams, select <b>YES.</b> On the<br>contrary, select <b>NO</b> , meaning that you will provide<br>provisional proofing documents at this point. |                                         |                                                                                    |                                                                      |                                   |  |  |  |
| 2. | You want to submit your applie<br>(1) General Access: Stude<br>(2) General Access: Stude<br>(3) Special Access: International<br>(*) | :ation to: *<br>nts Holding Portugue:<br>nts Holding Foreign S<br>ational Students (With | se Secondary Education l<br>econdary Education Diple<br>n nationality of a country | Diplomas (With Portuguese nation<br>omas (With Portuguese nationality<br>outside the European Union) | ality and Eur<br>v and Europe | ropean Union country)<br>an Union country)                                                                                                    |                                         | Select the type of<br>hold in the near f<br>or Foreign Second<br>for International | Diploma you ho<br>uture): Portugue<br>lary Education; C<br>Students. | old (or will<br>ese<br>Or the one |  |  |  |
|    | Secondary education institutio<br>Example High School                                                                                | n where you obtained o                                                                   | or will obtain your Seconda                                                        | ary Education Diploma: *                                                                             |                               |                                                                                                    |                                         |                                                                                    |                                                                      |                                   |  |  |  |
| 3. | [1] Secondary education avera<br>180 [1] Entry exam grade of 02 - Bi                                                                 | ge grade (scale 100 to 2<br>ology and Geology (B) (:                                     | 200) *<br>scale 140 to 200) *                                                      |                                                                                                    | lf y<br>exa<br>gra            | you will only complete ye<br>ams this year, please int<br>ades you are expecting t                                                                                                    | our entran<br>roduce the<br>to obtain h | ce<br>e<br>ere:                                                                    |                                                                      |                                   |  |  |  |
|    | [1] Entry exam grade of 07 - Ph                                                                                                    | iysics and Chemistry (Q                                                                  | )) (scale 140 to 200) *                                                            |                                                                                                    |                               |                                                                                                    |                                         |                                                                                    |                                                                      |                                   |  |  |  |

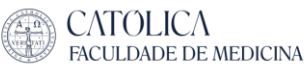

# **Step 4: Qualifications and Admission Exams**

b) If you hold (or will hold) a **Foreign** Secondary Education Diploma:

|     | 1. Process Monitoring                                                                                                 | 2. Conditions                                                                        | 3. Personal Data                                                                | 3.1 Invoice Information                                                                            | 4. Qualifications and Admission E                                                  | kams             | 🌲 5. English Language                                      | Proficier                                  | icy 6. Specia                               | al Quotas                          | 🔔 7. Docur                                | ments                                                  |           |
|-----|----------------------------------------------------------------------------------------------------|--------------------------------------------------------------------------------------|---------------------------------------------------------------------------------|----------------------------------------------------------------------------------------------------|------------------------------------------------------------------------------------|------------------|------------------------------------------------------------|--------------------------------------------|---------------------------------------------|------------------------------------|-------------------------------------------|--------------------------------------------------------|-----------|
| 1.  | Do you hold a Secondary Educa<br>Yes, they are final.<br>No, they are provisional.                                    | ation Diploma and have                                                               | e you completed the final e                                                     | ntrance exams?*                                                                                    | you already completed you<br>ontrary, select <b>NO</b> , meaning                   | r Seco<br>that y | ondary Education ar<br>you will provide pro                | nd final<br>visiona                        | entrance e<br>al proofing d                 | xams, se<br>locumen                | lect <b>YES.</b> O<br>Its at this p       | on the<br>oint.                                        |           |
| 2.  | You want to submit your appli<br>[1] General Access: Stude<br>[2] General Access: Stude<br>[3] Special Access: Intern | cation to: *<br>ents Holding Portugu<br>ents Holding Foreign<br>ational Students (Wi | uese Secondary Education<br>Secondary Education D<br>ith nationality of a count | on Diplomas (With Portuguese r<br>iplomas (With Portuguese natio<br>try outside the European Union | nationality and European Union country)<br>mality and European Union country)<br>) |                  | Select the type of<br>Portuguese Secor<br>Education Diplom | <sup>E</sup> Diplor<br>ndary E<br>na; or t | na you hold<br>ducation Di<br>he one for li | l (or will<br>ploma o<br>nternatio | hold in the<br>r Foreign S<br>onal Studer | e near future):<br>econdary<br>nts.                    |           |
| 3.) | [2] General access: students<br>[2.1] Cambridge Advanc<br>[2.2] International Bacc                                    | holding foreign seco<br>ced International Ce<br>alaureate Diploma (                  | ndary education diploma<br>ertificate of Education (/<br>(IB Diploma)           | s. Select the origin of your secon<br>AICE) Diploma                                                | dary education: *                                                                  |                  |                                                            |                                            |                                             |                                    | _                                         |                                                        |           |
|     | <ul> <li>[2.3] Baccalauréat Euro</li> <li>[2.4] France</li> </ul>                                                     | péen                                                                                 | ()                                                                              |                                                                                                    |                                                                                    | Selec<br>atten   | t which Foreign Sec<br>d/ed.                               | condary                                    | y Education                                 | System                             | you                                       |                                                        |           |
|     | <ul> <li>[2.5] Germany</li> <li>[2.6] Spain</li> </ul>                                                                |                                                                                      |                                                                                 |                                                                                                    |                                                                                    |                  |                                                            |                                            |                                             |                                    |                                           |                                                        |           |
|     | <ul> <li>[2.7] Switzerland</li> <li>[2.8] United Kingdom / (2.9)</li> <li>[2.9] Scholastic Assessn</li> </ul>         | General Certificate<br>nent Test (SAT)                                               | of Education (GCE)                                                              |                                                                                                    |                                                                                    |                  |                                                            |                                            |                                             |                                    |                                           |                                                        |           |
| 4.  | <ul> <li>[2.99] Other European I</li> <li>Did you use entry exams</li> <li>Yes, I used.</li> </ul>                    | Union Country or O                                                                   | ther Foreign Secondary<br>ondary education syste                                | Education System<br>ems for your application? If ye                                                | es, check the respective option, indicate                                          | which o          | ones and briefly justify. *                                |                                            | Indicate if y<br>education s<br>You attend  | /ou com <br>system tl<br>the IB sy | oleted exar<br>han your or<br>ystem and o | ms from a differ<br>wn. For example<br>did an entrance | ent<br>e: |
|     | 🔿 No, l haven't used.                                                                                                 |                                                                                      |                                                                                 |                                                                                                    |                                                                                    |                  |                                                            |                                            | exam from<br>System.                        | ,<br>Portugu                       | ese Secono                                | dary Education                                         |           |

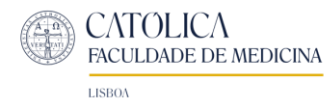

#### 3. Continuation

[2] General access: students holding foreign secondary education diplomas. Select the origin of your secondary education: \*

- [2.1] Cambridge Advanced International Certificate of Education (AICE) Diploma
- [2.2] International Baccalaureate Diploma (IB Diploma)
- [2.3] Baccalauréat Européen
- [2.4] France
- [2.5] Germany
- 🔵 [2.6] Spain
- 🔘 [2.7] Switzerland
- [2.8] United Kingdom / General Certificate of Education (GCE)
- [2.9] Scholastic Assessment Test (SAT)
- 🔘 [2.99] Other European Union Country or Other Foreign Secondary Education System

If you will only complete your entrance exams this year, please introduce the grades you are expecting to obtain here: [2.4] Entry exams grade of Sciences de La Vie et de La Terre (scale 14 to 20)\*

 [2.4] Entry exams grade of Sciences Physiques et Chimie (scale 14 to 20)\*

[2.4] Entry exams grade of Enseignement de Spécialité Mathématiques (scale 14 to 20)\*

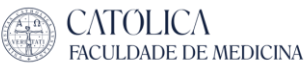

×

LISBOA

# Step 4: Qualifications and Admission Exams

c) If you hold (or will hold) a **Foreign** Secondary Education Diploma:

|     | 1. Process Monitoring                                                                                                    | 2. Conditions                                                                         | 3. Personal Data                                                                  | 3.1 Invoice Information                                                                          | 4. Qualifications and Admission Exams                                        | 🛕 5. English                 | Language Proficiency                                       | 6. Special Quotas                                    | 1. Documents                                   |    |
|-----|----------------------------------------------------------------------------------------------------|---------------------------------------------------------------------------------------|-----------------------------------------------------------------------------------|--------------------------------------------------------------------------------------------------|------------------------------------------------------------------------------|------------------------------|------------------------------------------------------------|------------------------------------------------------|------------------------------------------------|----|
| 1.) | Do you hold a Secondary Educa<br>Yes, they are final.<br>No, they are provisional.                                          | ation Diploma and have                                                                | e you completed the final er                                                      | ntrance exams? * If                                                                              | you already completed your Sec<br>ontrary, select <b>NO</b> , meaning that   | condary Educ<br>you will pro | cation and final en<br>vide provisional p                  | trance exams, se<br>roofing documer                  | elect <b>YES.</b> On the<br>nts at this point. |    |
| 2.) | You want to submit your appli<br>[1] General Access: Stude<br>[2] General Access: Stude<br>[3] Special Access: Interna<br>X | cation to: *<br>ents Holding Portugu<br>ents Holding Foreign<br>ational Students (Wii | lese Secondary Education<br>Secondary Education Dij<br>th nationality of a countr | n Diplomas (With Portuguese n<br>plomas (With Portuguese nation<br>y outside the European Union) | ationality and European Union country)<br>nality and European Union country) | Select<br>near f<br>Foreig   | the type of Diplo<br>uture): Portugues<br>n Secondary Educ | ma you hold (or<br>e Secondary Edu<br>ation Diploma. | will hold in the<br>cation Diploma <b>or</b>   | ]  |
|     | Secondary education institutio                                                                                              | on where you obtained                                                                 | d or will obtain your Secon                                                       | dary Education Diploma: *                                                                        |                                                                              |                              |                                                            |                                                      |                                                |    |
| 3.) | [3.99] Will you do interna<br>• Yes<br>• No                                                                                 | al exams at Católic                                                                   | a Medical School , nai                                                            | melly: Mathematics; Physics                                                                      | and Chemistry; Biology and Geology? *                                        | [                            | Indicate if you wi                                         | ll do exams at Ca                                    | itólica Medical Scho                           | ol |
|     | 0                                                                                                    |                                                                                       |                                                                                   |                                                                                                  |                                                                              |                              |                                                            |                                                      |                                                |    |

15

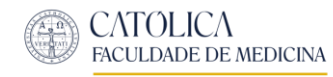

### Step 5: English Language Proficiency

| 1. Process Monitoring                 | 2. Conditions          | 3. Personal Data       | 3.1 Invoice Information               | 4. Qualifications and Admission Exams   | 5. English Language Proficiency | 6. Special Quotas | 1 7. Documents     |                    |
|---------------------------------------|------------------------|------------------------|---------------------------------------|-----------------------------------------|---------------------------------|-------------------|--------------------|--------------------|
|                                       |                        |                        |                                       |                                         |                                 |                   |                    |                    |
| Tab available since "Pre-Applica      | nt" by ucp33 in 16-04- | 2021 17:09             |                                       |                                         |                                 |                   |                    |                    |
|                                       |                        |                        |                                       |                                         |                                 |                   |                    |                    |
|                                       |                        |                        |                                       |                                         |                                 |                   |                    |                    |
| Do you have a minimum                 | English proficien      | cy score, according to | o the Common European Fra             | mework of Reference for Languages (CEFF | R), at least level C1?*         |                   |                    |                    |
| Yes, I have.     No. I don't have vet |                        |                        |                                       |                                         |                                 |                   |                    |                    |
|                                       | -                      |                        |                                       |                                         |                                 |                   |                    |                    |
| ×                                     |                        |                        |                                       |                                         |                                 | Indicate          | what type of Er    | nglish Diploma you |
|                                       |                        |                        |                                       |                                         |                                 | noid or V         | will hold in the r | hear future.       |
| What type of English                  | Language Certi         | ficate do vou hold     | l or expect to obtain in th           | e future? *                             |                                 |                   |                    |                    |
| 🔵 a) Cambridge En                     | glish Exams - (        | Cambridge Englis       | sh: Advanced (CAE) or 0               | ambridge English: Proficiency (CP       | E) - minimum score of 180       |                   |                    |                    |
| 🔵 b) International                    | English Langua         | age Testing Syste      | m (IELTS) Academic - m                | inimum score of 7                       |                                 |                   |                    |                    |
| 🔵 c) Test of English                  | as a Foreign L         | anguage, Intern        | et-based Test <mark>(</mark> TOELF iE | T) - a minimum score of 94              |                                 |                   |                    |                    |
| 🔵 d) Satisfaction te                  | st carried out         | at Católica Langi      | uages & Translation - le              | vel C1 of CEFR                          |                                 |                   |                    |                    |
| 🔵 e) Applicants wh                    | o provide proc         | of that they have      | English as their first la             | nguage or have attended seconda         | ry school exclusively in Englis | h                 |                    |                    |
| ×                                     |                        |                        |                                       |                                         |                                 |                   |                    |                    |
|                                       |                        |                        |                                       |                                         |                                 |                   |                    |                    |
|                                       |                        |                        |                                       |                                         |                                 |                   |                    |                    |
| No                                    | a af the province      | antiona conceill back  | to submit proof in the "Docum         | and a state                             |                                 |                   |                    |                    |

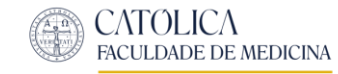

### Step 6: Special Quotas (Optional)

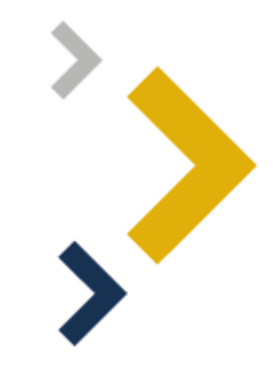

| 2. Conditions                  | 3. Personal Data                              | 3.1 Invoice Information                                   | 4. Qualifications and Admission Exams                           | 5. English Language Proficiency     | 6. Special Quotas          | 7. Documents       | 8. Payment Information   | Remarks        |                                                                                                    |
|--------------------------------|-----------------------------------------------|-----------------------------------------------------------|-----------------------------------------------------------------|-------------------------------------|----------------------------|--------------------|--------------------------|----------------|----------------------------------------------------------------------------------------------------|
| Tab available since            | "Pre Candidate" by ucp909                     | in 07-03-2023 14:23                                       |                                                                 |                                     |                            |                    |                          |                |                                                                                                    |
| In accordance v<br>High-perfor | vith Article 16 of the<br>rmance athletes, ur | Regulations for access to ur<br>ider Decree-Law no. 272/2 | ndergraduate and integrated master's degr<br>2009, of October 1 | ee courses at Universidade Católica | Portuguesa, please in<br>ৰ | dicate if you meet | the following condition: | Yc<br>in<br>yc | ou only need to complete this step if you fall<br>to one of this three categories. Otherwise,<br>ou can skip to step 7. |
| X                              | u choose the previous                         | option you will have to subn                              | nit proof in the "Documents" tab.                               |                                     |                            |                    |                          |                |                                                                                                    |

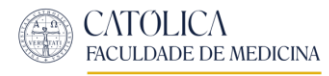

### Step 7: Documents

| 1. Process Monitoring                                   | 2. Conditions                          | 3. Personal Data     | 3.1 Invoice Information      | 4. Qualifications and Admission Exams      | 5. English Language Proficiency     | 6. Special Quotas       | 1. Documents                 |                                                                               |               |
|---------------------------------------------------------|----------------------------------------|----------------------|------------------------------|--------------------------------------------|-------------------------------------|-------------------------|------------------------------|-------------------------------------------------------------------------------|---------------|
| • It is required to                                     | submit the follow                      | ving documents: Pho  | to, Identification Document, | Qualifications Certificate / Portuguese Se | condary Education Equivalence (Prov | isional), National Exar | ms Certificate / Foreign Exa | ms Certificate (Provisional), English Language Proficiency Proof              | (Provisional) |
| Photo<br>Passport type photogr<br>Max Size 4096 KB with | raph<br>n extension: jpg p             | ong                  |                              |                                            |                                     |                         |                              | You will need to submit<br>the following documents<br>(Final or provisional): |               |
| Upload<br>Identification Docum                          | ent                                    |                      |                              |                                            |                                     |                         |                              |                                                                               |               |
| Portuguese citizens m<br>Max Size 4096 KB with          | ust submit their<br>n extension: pdf i | National Identity C  | ard or Citizen Card. Foreigi | n citizens must submit their Passport, R   | esidence Permit or Country of Orig  | in Identity Card.       |                              |                                                                               |               |
| Upload                                                  | , , ,                                  |                      |                              |                                            |                                     |                         |                              |                                                                               |               |
| Qualifications Certific                                 | ate / Portugues                        | e Secondary Educa    | tion Equivalence (Provisio   | onal)                                      |                                     |                         |                              |                                                                               |               |
| If you have not yet fin                                 | ished your Portu                       | iguese or Foreign Se | ecundary Education, please   | e submit the provisional proof (please ii  | nclude the grade of the subjects of | tained to date).        |                              |                                                                               |               |
| Max Size 4096 KB with                                   | n extension: pdf                       |                      |                              |                                            |                                     |                         |                              |                                                                               |               |
| Upload                                                  |                                        |                      |                              |                                            |                                     |                         |                              |                                                                               |               |

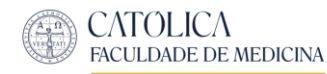

#### **Step 7: Documents**

National Exams Certificate / Foreign Exams Certificate (Provisional)

If you are still attending your Portuguese Secondary Education, please submit the provisional ENES form or supporting document with the entrance exam scores obtained to date or if you are still attending your Foreign Secondary Education, please submit provisional proof of the required entrance exams, that equivalent to the corresponding Produce obtained to date

Max Size 4096 KB with extension: pdf

Upload

#### English Language Proficiency Proof (Provisional)

If you do not hold an English Proficiency Certificate, please print, fill and sign the "Declaration of Commitment to Submit Mandatory Documents" and submit it.

Max Size 4096 KB with extension: pdf

Upload

#### Special Quotas Proof

If in "Special Quotas" you selected the option:

• "High-performance athletes", you must submit the declaration of your National Sports Institute, when equivalent to the Portuguese Institute of Sport and Youth (IPDJ).

Max Size 4096 KB with extension: pdf

Upload

#### Other Documents

If you submitted provisional grades or documentation, please fill, sign and submit the "Declaration of Commitment to Submit Mandatory Documents".

Max Size 10240 KB with extension: pdf

Upload

If you do not hold an English Proficiency Certificate, please print, fill and sign the "Declaration of Commitment to Submit Mandatory Documents" and submit it.

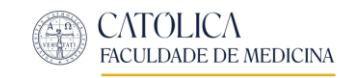

#### Annex 1: "Declaration of Commitment to Submit Mandatory Documents"

If you submitted **provisional** information or documentation, please fill and submit the "Declaration of Commitment to Submit Mandatory Documents", available here:

Declaration of Commitment.pdf

#### Declaration of Commitment

Application to the Católica Medical School

, \_\_\_\_\_, national from\_\_\_\_\_

holder of citizenship card nº:\_\_\_\_\_\_, with the application nº MIM-

2023-\_\_\_\_\_, do solemnly swear that the provisional information provided at the time of the application to the Católica Medical School is true.

I additionally declare that I will submit the remaining mandatory candidacy documentation via the applications platform of the Católica Medical School, between the 31st of July to 8th August 2023.

(Date)

(Signature)

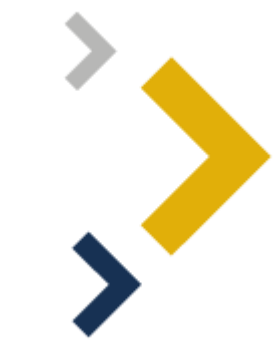

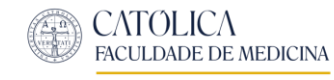

### Once you upload the required documents...

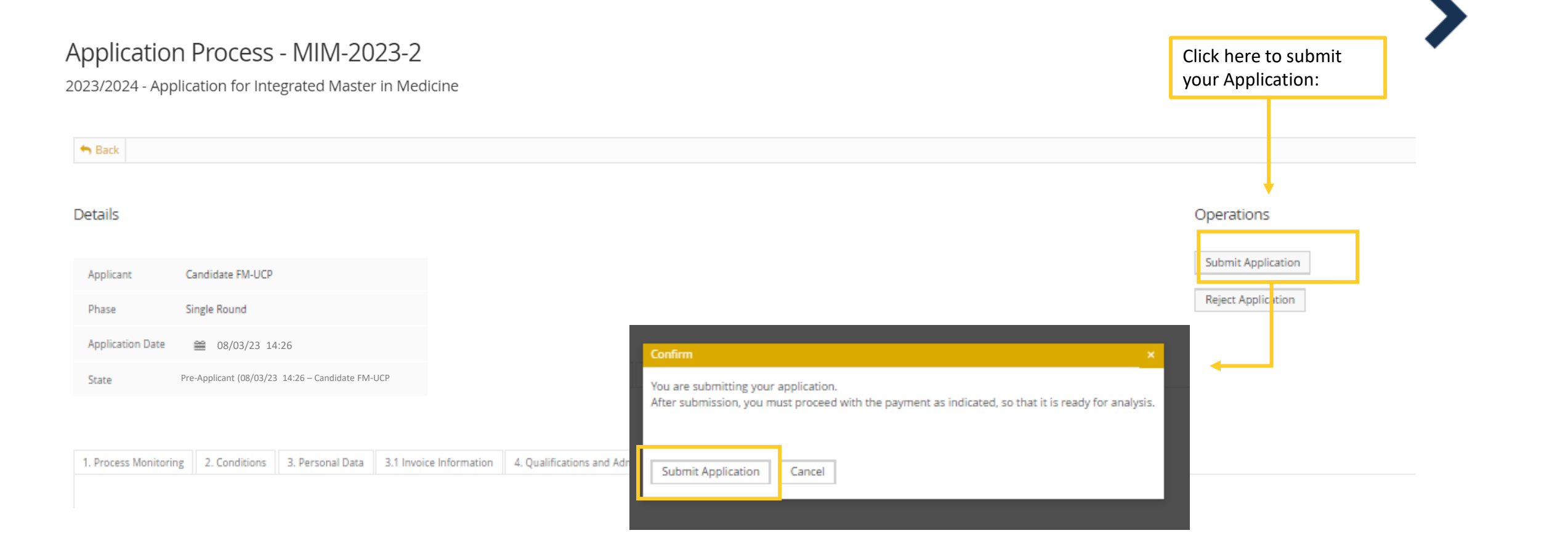

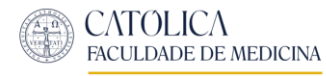

#### Step 8: Payment

| > |  |
|---|--|
| > |  |

| 2. Conditions | 3. Personal Data | 3.1 Invoice Information | 4. Qualifications and Admission Exams | 5. English Language Proficiency | 6. Special Quotas | 7. Documents | 8. Payment Information | Remarks |  |
|---------------|------------------|-------------------------|---------------------------------------|---------------------------------|-------------------|--------------|------------------------|---------|--|
|---------------|------------------|-------------------------|---------------------------------------|---------------------------------|-------------------|--------------|------------------------|---------|--|

Tab available since "Waiting for Payment" by ucp909 in 07-03-2023 14:51

#### Application Payment

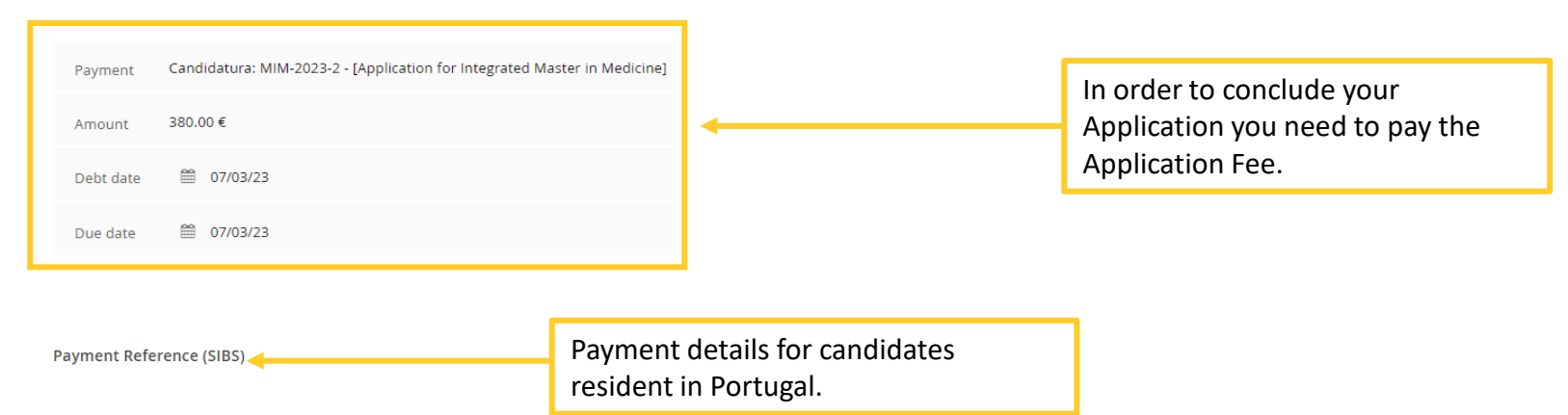

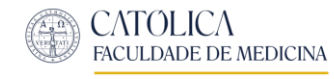

### Step 8: Payment

#### Application Process - MIM-2023-2

2023/2024 - Application for Integrated Master in Medicine

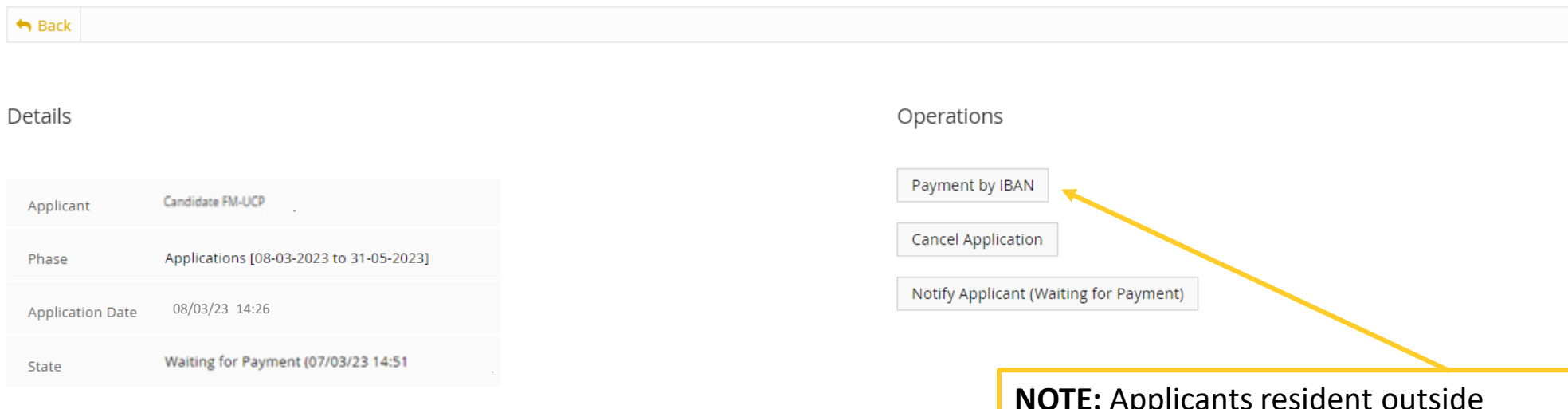

**NOTE:** Applicants resident outside Portugal must request the IBAN informations via <u>medicina.fm@ucp.pt</u>

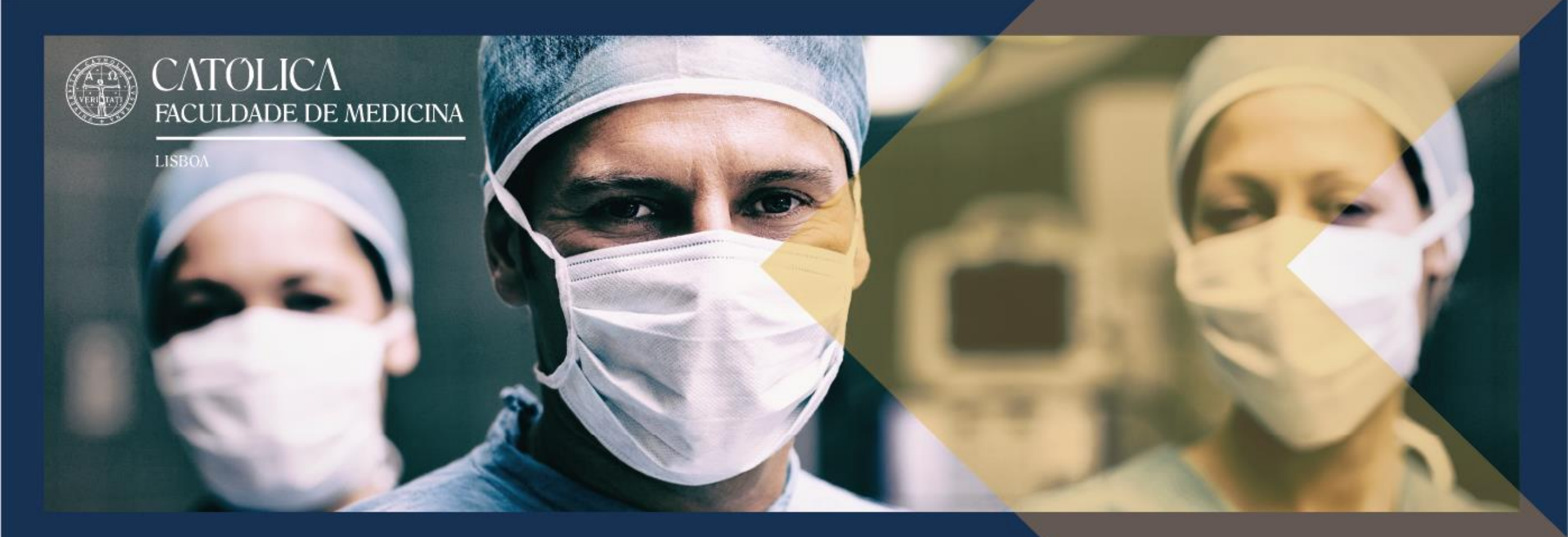

#### Thank you for your interest in Católica Medical School

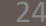